# **GIS Change Requests:**

Web Base change requests will replace MSAG Update paper form.

Types of edits that will need to be reported

- Individual address edits (move, delete, add or change)
- Road edits (add, delete, range changes, road name changes etc.) Geometry changes (road realignments)
- Jurisdiction/maintenance changes (changes that need to be shared with Maine DOT

| Instructions for accessing Change Request Server |   |
|--------------------------------------------------|---|
| Move Address                                     |   |
| Delete Address                                   |   |
| Change Address10                                 | ) |
| Add Address12                                    |   |
| New Street15                                     |   |
| Modify Street Shape17                            |   |
| Delete Street                                    |   |
| Change Jurisdiction Maintenance21                |   |
| Address Range Change23                           |   |
| Street Name Change25                             |   |
| Street Extension27                               |   |
| Check Status of Change Request29                 |   |
| Map Tool Explaination                            |   |
| Search by Address                                |   |
| Display Basemap with Aerial Imagery              |   |
| Google Street View Option                        |   |
| List of Available Layers                         |   |
| Glossery                                         |   |

# Index

# Instructions for accessing Change Request Server

i

Using I.E go to: <u>https://giscrp.ngesi.maine.gov/glserver/</u>

If you do not have Microsoft Silverlight it will be installed.

You will see the following screen:

| C Ge         | olynx          | server              |
|--------------|----------------|---------------------|
| User name:   | test_gis       |                     |
| Password:    | •••            |                     |
|              | Login          | Admin               |
| C Enter user | Forgot Passwor | d   Change Password |

Enter your user name which I have provided you in a separate email, the password will be password.

The first time you login in you will see the following screen:

| Reset Password | ieoLynx            | Server <sup>0</sup> |
|----------------|--------------------|---------------------|
| User name:     | test_gis           | sion 8.12.0         |
| New passwore   | d:                 |                     |
| Confirm pass   | word:              |                     |
| E-mail addres  | ss: bob.white@main | ne.gov              |
| Security ques  | stion: Select      | •                   |
| Security answ  | ver:               |                     |
|                | ОК                 | Close               |
| 🔒 Enter d      | etails.            |                     |

Enter your new password, verify your email address, and select a security question.

The security question will be used if you should forget your password you can then reset it.

| Reset Password     |                                                                                                    |          |
|--------------------|----------------------------------------------------------------------------------------------------|----------|
|                    | oLynx Server                                                                                                    |          |
| User name:         | test_gis                                                                                                    |          |
| New password:      | •••                                                                                                    |          |
| Confirm password:  | •••                                                                                                    |          |
| E-mail address:    | bob.white@maine.gov                                                                                                    |          |
| Security question: | Select                                                                                                    |          |
| Security answer:   | Select<br>What was your childhood nickname?                                                                                                    | <b>^</b> |
| Enter details.     | What is the name of your favorite childhood friend?<br>What street did you live on in third grade?<br>What was the color of your first car?<br>What was the make and model of your first car? |          |
|                    | In what city or town was your first job?<br>Where did you vacation last year?                                                                                                    | ľ        |
|                    | What is your maternal grandmother's maiden name?                                                                                                    | -        |

Example of security question and the security answer

| Ge Ge              | oLynx Server Version | 8.12.0           |
|--------------------|----------------------|------------------|
| User name:         | test_gis             |                  |
| New password:      | •••                  |                  |
| Confirm password:  | •••                  |                  |
| E-mail address:    | bob.white@maine.g    | ov               |
| Security question: | What was your child  | hood nickname? • |
| Security answer:   | fred                 |                  |
|                    | ок                   | Close            |

Once completed click ok, you will now have access to the Change Request Server.

# To move an address:

Use Map Tools to zoom in to area.

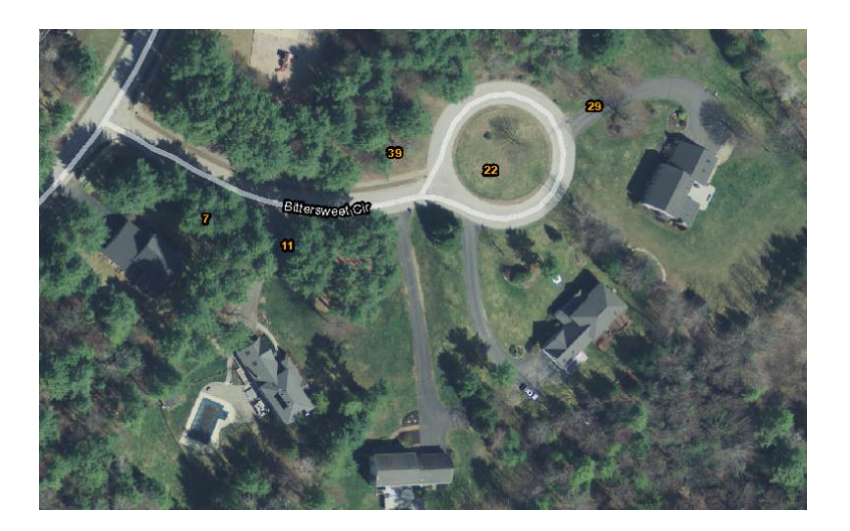

Select move address icon

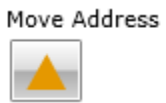

Click location on screen to move the existing address to

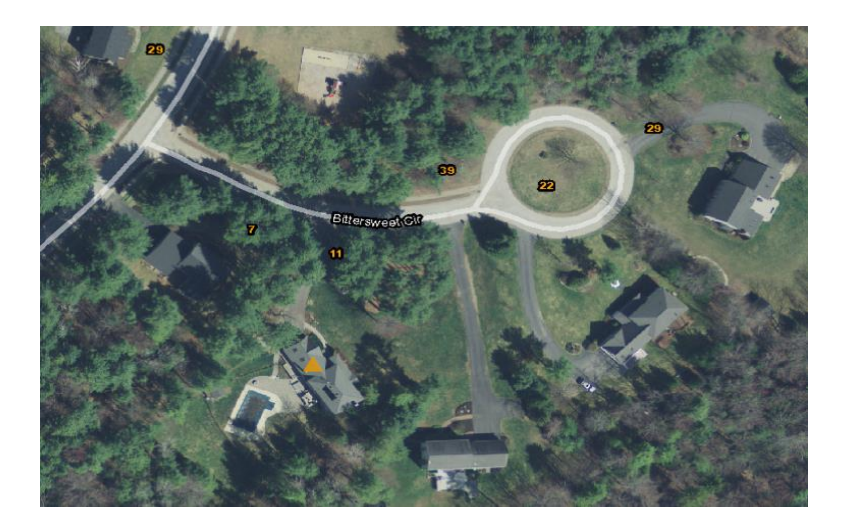

Once you click on the screen an Attribute pop up window will open

| Change Request Attribute | es X                             |
|--------------------------|----------------------------------|
| House Number             | 11                               |
| Pre Directional          | · ·                              |
| Street Name              | Bittersweet                      |
| Street Suffix            | Cir •                            |
| Post Directional         |                                  |
| Postal Community Name    | Your Town Name                   |
| Zipcode                  | 04330                            |
| Tax Map Lot              | 014-068                          |
| Building Name_Number     |                                  |
| Floor                    |                                  |
| Landmark                 |                                  |
| Place Type               | Residential -                    |
| Effective Date           | 9/24/2014 12:00:00 AM            |
| LABEL                    | esterrycr - 9/12/2014 9:43:44 AM |
| NOTES                    | move address                     |
| Case_Status              |                                  |
|                          |                                  |
|                          | Update Delete                    |

Fill out all the relevant information (be sure to scroll down)

Once all the relevant fields are filled out, click on the update button to submit the request or hit delete to cancel this request and start over

# To delete an Address:

Use Map Tools to zoom in to area.

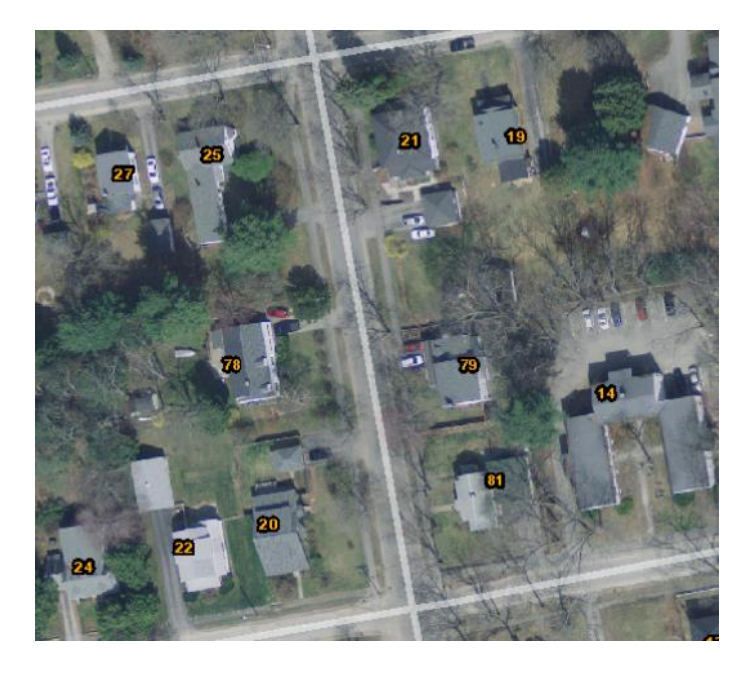

Select Delete Address Icon

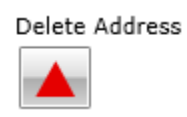

Click on the address point you would like to delete

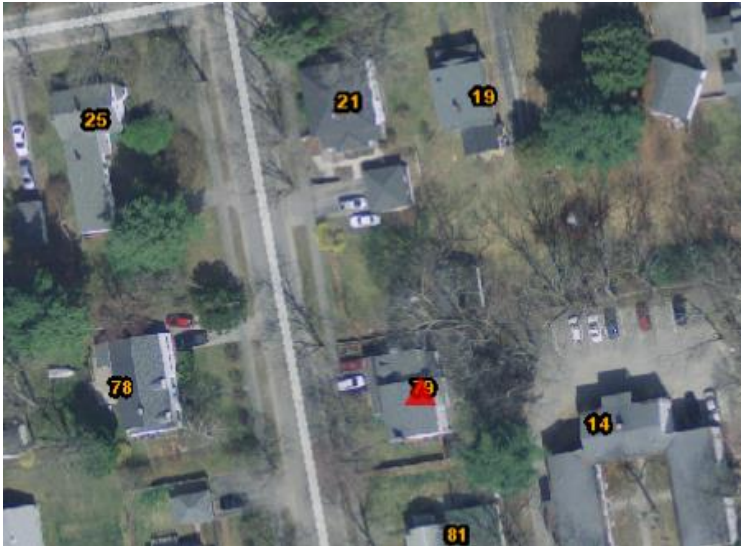

Once you click on the screen an Attribute pop up window will open

| House Number         | 79                               |
|----------------------|----------------------------------|
| Pre Directional      | •                                |
| Street Name          | Oak                              |
| Street Suffix        | St •                             |
| Post Directional     | •                                |
| ostal Community Name | Your town name here              |
| Zipcode              | 04330                            |
| Tax Map Lot          | 006-07-a                         |
| Building Name_Number |                                  |
| Floor                |                                  |
| Unit                 |                                  |
| Landmark             |                                  |
| Diace Type           | Peridential                      |
| Place Type           | Residencial                      |
| Effective Date       | 10/2/2014 12:00:00 AM            |
| LABEL                | esterrycr - 10/2/2014 2:02:14 PM |
| NOTES                | House torn down for parking lot  |
| Case Status          |                                  |

Fill out all the relevant information (be sure to scroll down). Since this is an address point deletion, you may want to comment on the reason why the building is being removed (see sample comment above).

Once all the relevant fields are filled out, click on the update button to submit the request or hit delete to cancel this request and start over.

# Change an address:

Use Map Tools to zoom in to area.

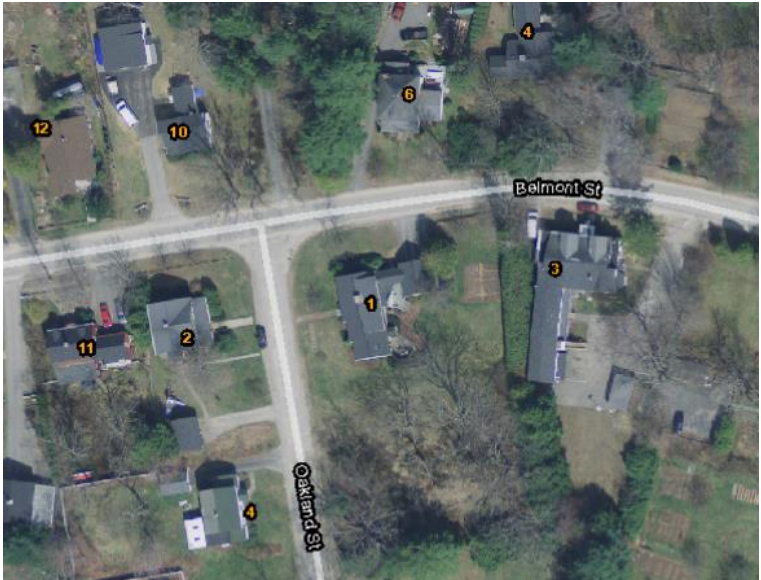

Select Change Address Icon Change Address

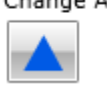

Click on the address point you would like to change

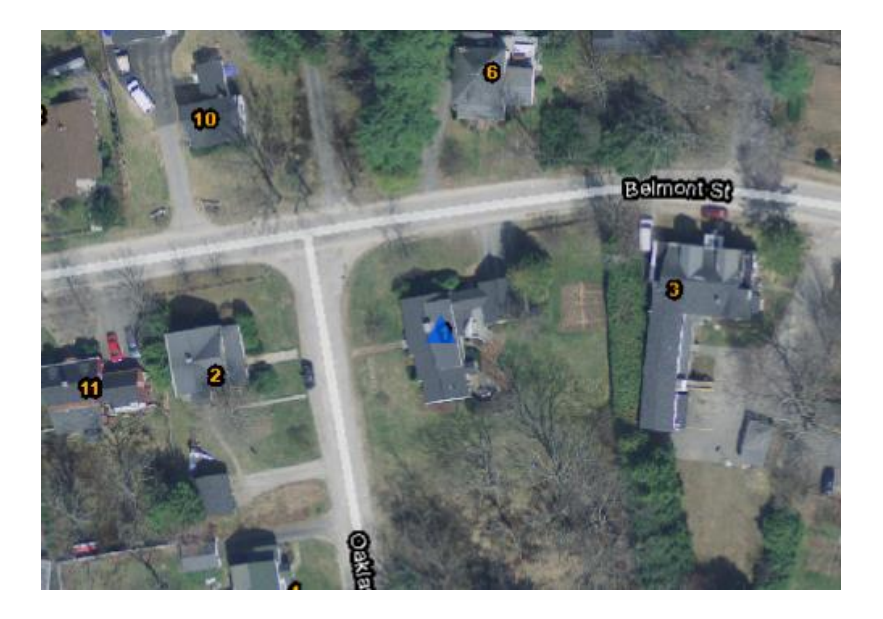

Once you click on the screen an Attribute pop up window will open

| nange Request Attributes  |                                           |
|---------------------------|-------------------------------------------|
| Old_Address               | 1 Oakland St                              |
| New House Number          | 5                                         |
| New Pre Directional       | -                                         |
| New Street Name           | Belmont                                   |
| New Street Suffix         | St 🔹                                      |
| New Post Directional      | · · ·                                     |
| New Postal Community Name | Your Town Name                            |
| New Zipcode               | 04330                                     |
| Tax Map Lot               | 017-005-В                                 |
| New Building Name_Number  |                                           |
| New Floor                 |                                           |
| New Unit                  |                                           |
| New Landmark              |                                           |
| New Place Type            | Residential •                             |
| Effective Date            | 9/26/2014 12:00:00 AM                     |
| LABEL                     | esterrycr - 9/12/2014 10:40:05 AM         |
| NOTES                     | Homeowner changed their driveway location |
| Case_Status               | <b>-</b>                                  |
|                           |                                           |
|                           | Update Delete                             |

Fill out all the relevant information (be sure to scroll down). Since this is an address change, you may want to comment on the reason why the address is being changed (see sample comment above).

Once all the relevant fields are filled out, click on the update button to submit the request or hit delete to cancel this request and start over.

# Add an address:

Use Map Tools to zoom in to area.

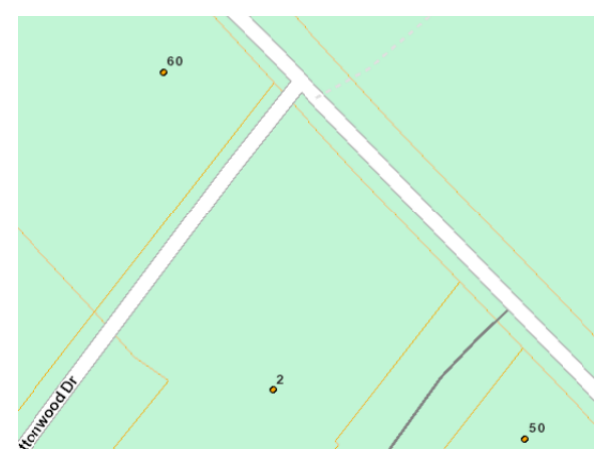

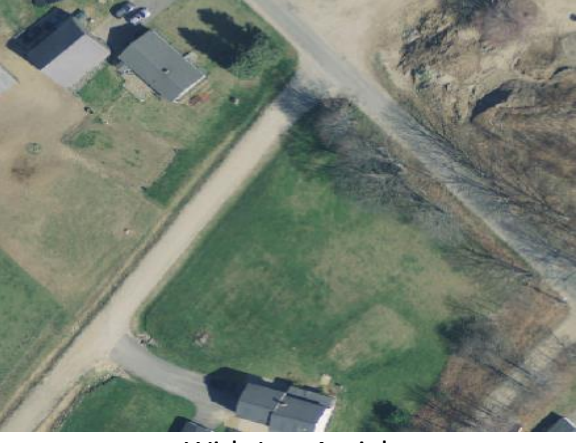

With Base Layer

With Just Aerial

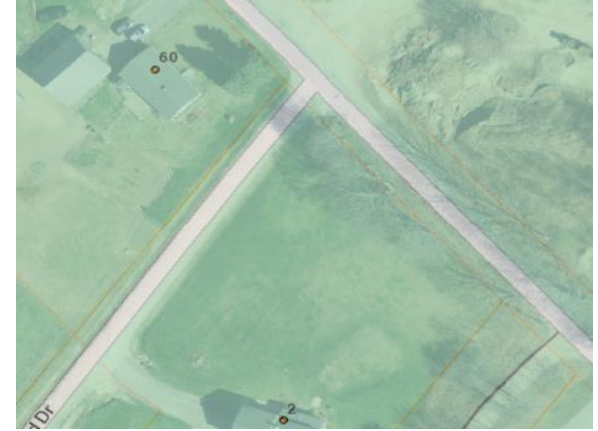

Base Map and Aerial blended\*

Select Add Address Icon

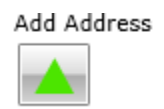

Click area on the screen to add the new address

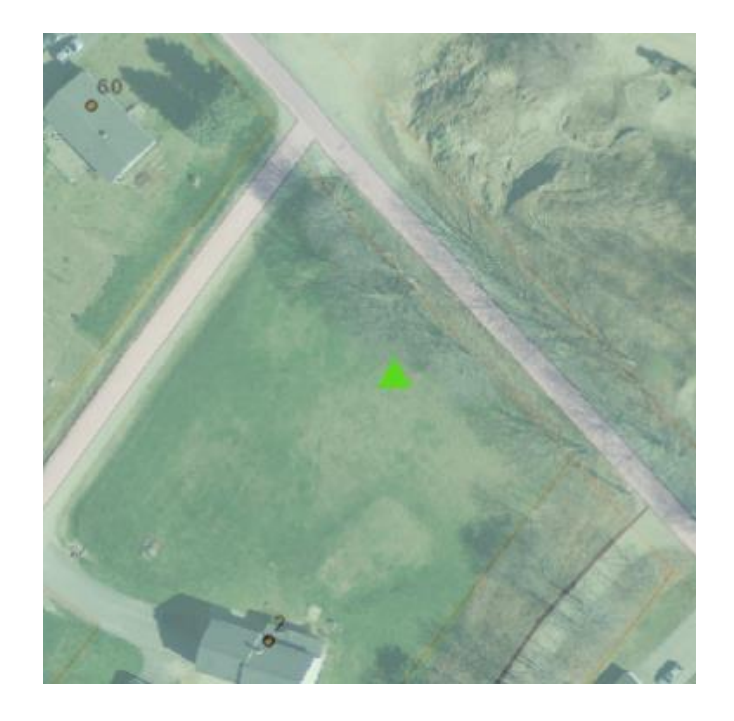

Once you click on the screen an Attribute pop up window will open

| House Number          | 52                                |
|-----------------------|-----------------------------------|
| Pre Directional       | •                                 |
| Street Name           | Apple                             |
| Street Suffix         | Ln 🔹                              |
| Post Directional      | •                                 |
| Postal Community Name | Your Town Name                    |
| Zipcode               | 04330                             |
| Tax Map Lot           | 12-05-1                           |
| Building Name_Number  |                                   |
| Floor                 |                                   |
| Unit                  |                                   |
| Landmark              |                                   |
| Place Type            | Mobile Home 🔹                     |
| Effective Date        | 10/1/2014 12:00:00 AM             |
| LABEL                 | esterrycr - 9/12/2014 10:56:04 AM |
| NOTES                 | New mobile home                   |
| Case_Status           |                                   |
|                       |                                   |

Fill out all the relevant information (be sure to scroll down). Since this is an address change, you may want to comment on the reason why the building is being removed (see sample comment above).

Once all the relevant fields are filled out, click on the update button to submit the request or hit delete to cancel this request and start over.

# To add a street:

Use map tools to zoom in to area

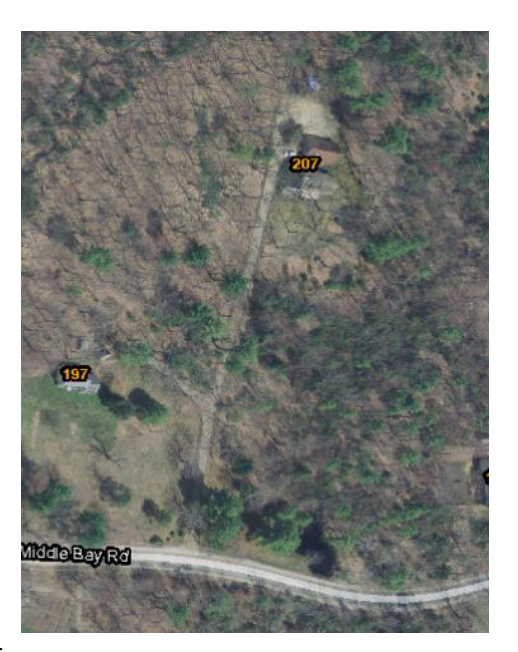

# Select

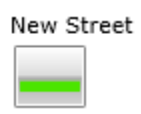

Click to set the start point of the line. Double click to end the segment or continue clicking to add more segments to the line you are adding. Remember- to finish the line segment you need to double click.

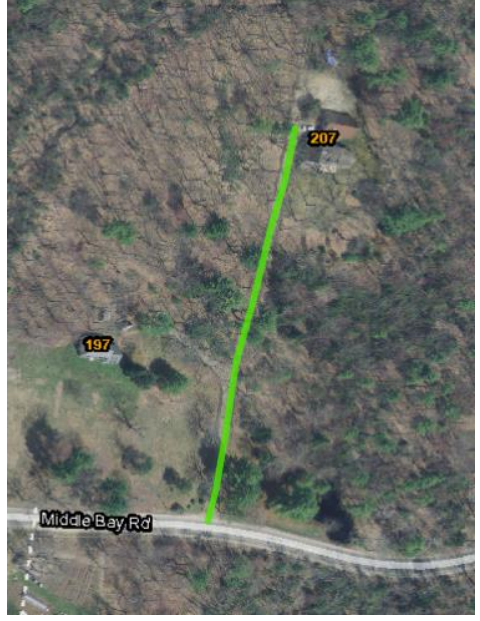

Once you double click to finish the line, an Attribute pop up window will open Page | 15

| Street Ownership               | Private -                         |
|--------------------------------|-----------------------------------|
| Road Maintenance               | private year round                |
| Pre Directional                |                                   |
| Street Name                    | Oakwood                           |
| Street Suffix                  | Way                               |
| Post Directional               | •                                 |
| Length In Feet                 | 552                               |
| Intersected Street And Address | 207 Middle Bay Rd                 |
| LeftFrom                       | 2                                 |
| LeftTo                         | 24                                |
| RightFrom                      | 1                                 |
| RightTo                        | 23                                |
| Postal Community Name          | Your Town Name                    |
| Zipcode                        | 04330                             |
| Oneway                         | No Restrictions 🔹                 |
| Posted Speed                   | 25                                |
| Effective Date                 | 9/30/2014 12:00:00 AM             |
| LABEL                          | esterrycr - 9/16/2014 10:05:11 AM |
| NOTES                          |                                   |
| Case_Status                    | New                               |

Fill out all the relevant information\* (be sure to scroll down)

Once all the relevant fields are filled out, click on the update button to submit the request or hit delete to cancel this request and start over

\*Note: If you are naming an existing driveway (like in this example) be sure to go back and submit a Change address request for the address that are affected by this change.

# To Modify Street Shape

Use map tools to zoom in to area

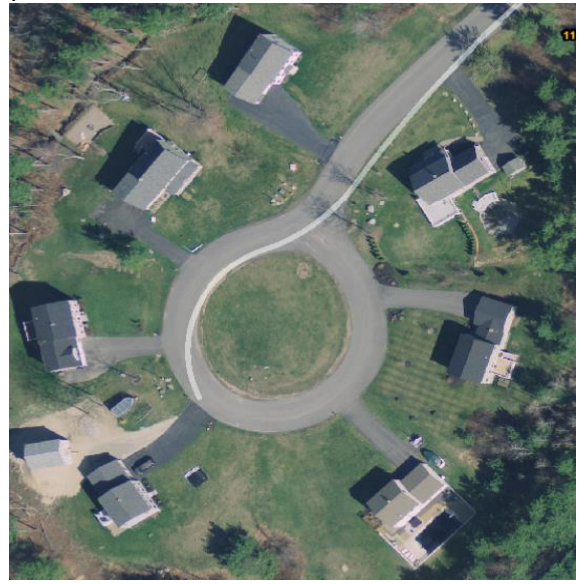

# Select

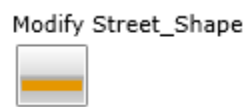

Click to set the start point of the line. Double click to end the segment or continue clicking to add more segments to the line you are adding. Remember- to finish the line segment you need to double click.

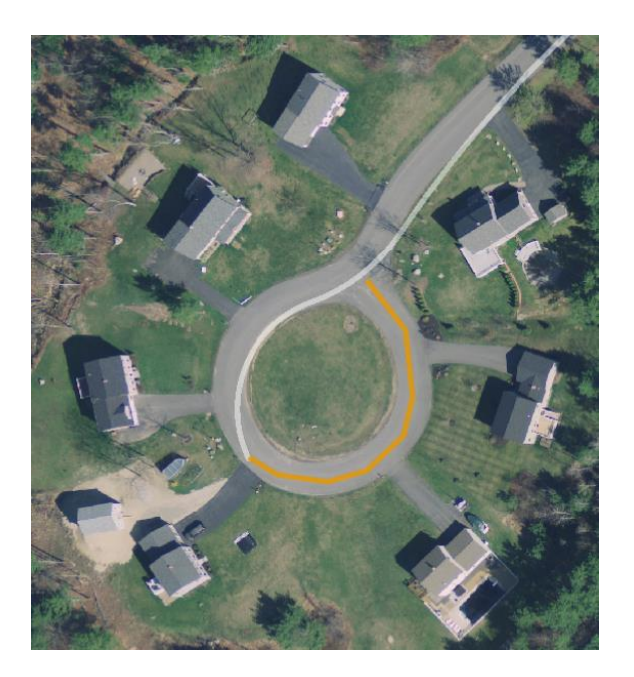

Once you double click to finish the line, an Attribute pop up window will open

| Street Name        | Bergeron Dr                       |
|--------------------|-----------------------------------|
| Existing Addresses | Yes 🔹                             |
| Purpose For Change | to add cul de sad                 |
| LABEL              | esterrycr - 9/16/2014 11:33:10 AM |
| NOTES              |                                   |
| Case_Status        |                                   |
|                    |                                   |

Fill out all the relevant information

Once all the relevant fields are filled out, click on the update button to submit the request or hit delete to cancel this request and start over

# To Delete Street

Use map tools to zoom in to area

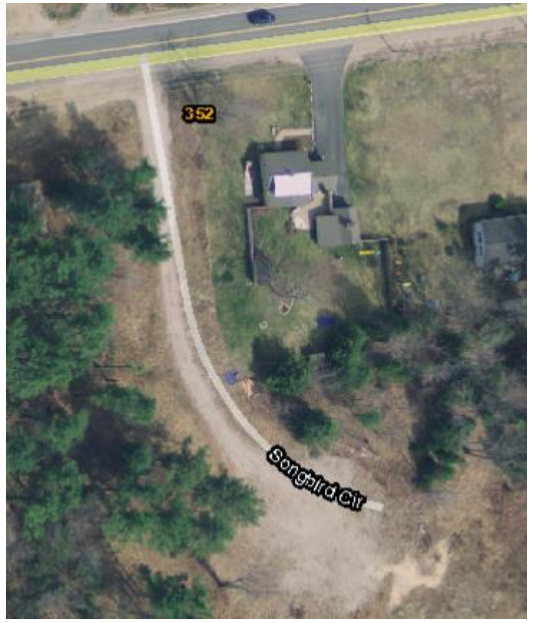

# Select

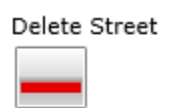

Click to set the start point of the line to highlight area to be deleted. Double click to end the segment or continue clicking to add more segments to the line you are adding. Remember- to finish the line segment you need to double click.

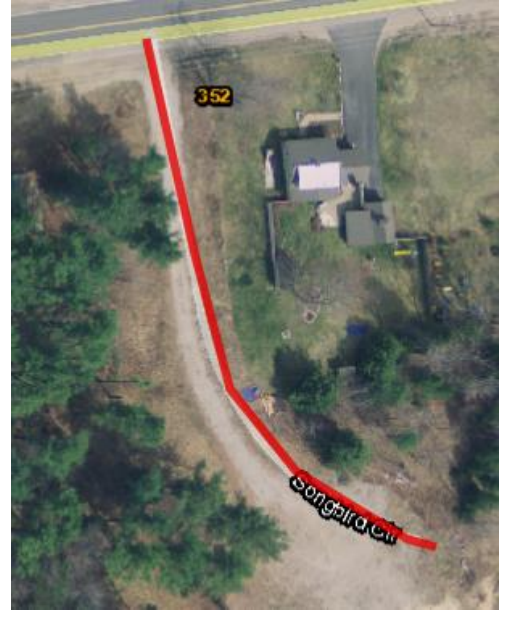

| Street Name       | Songbird Cir                      |
|-------------------|-----------------------------------|
| xisting Addresses | No *                              |
| Effective Date    | 9/16/2014 12:00:00 AM             |
| LABEL             | esterrycr - 9/16/2014 11:40:07 AM |
| NOTES             | road was never built              |
| Case_Status       |                                   |
|                   | Update Delete                     |

Once you double click to finish the line, an Attribute pop up window will open

Fill out all the relevant information. Since this is a Street Deletion, you may want to comment on the reason why you are removing this road (see sample comment above). Also note, if this edit did affect existing addresses be sure to submit a change address requests or we will not be able to process this request.

Once all the relevant fields are filled out, click on the update button to submit the request or hit delete to cancel this request and start over

#### **Change Jurisdiction Maintenance**

Use map tools to zoom in to area

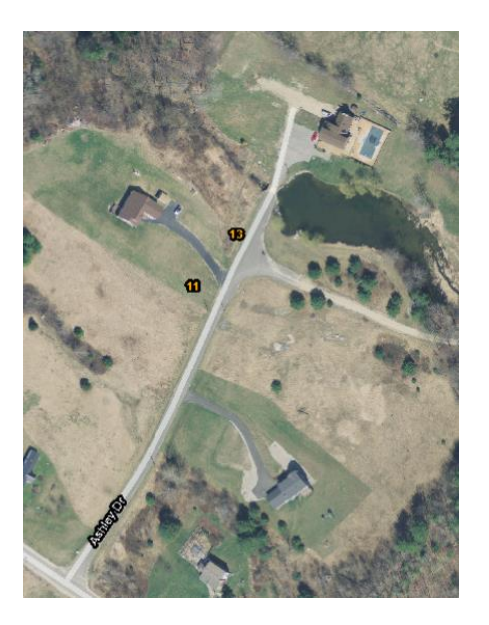

# Select

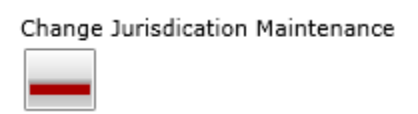

Click to set the start point of the line to highlight area that requires the change. Double click to end the segment or continue clicking to add more segments to the line you are adding. Remember- to finish the line segment you need to double click.

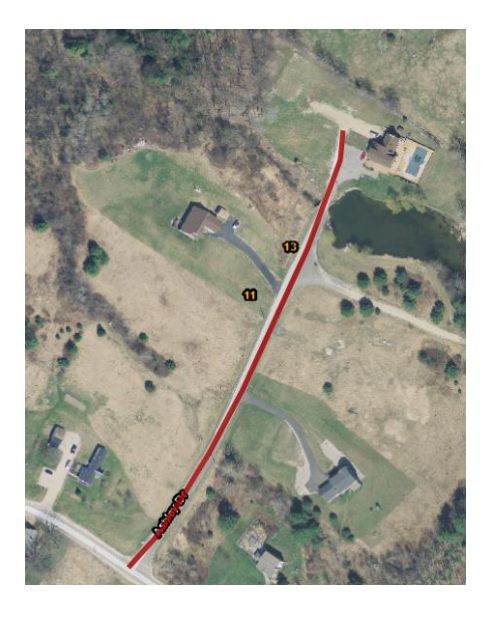

| Street Name          | Ashley Dr                         |
|----------------------|-----------------------------------|
| Old Ownership        | Private 🔹                         |
| New Ownership        | Public 🔹                          |
| Old Road Maintenance | private year round 🔹              |
| New Road Maintenance | public year round 🔹               |
| Old Length Feet      | 894                               |
| New Length Feet      | 894                               |
| LABEL                | esterrycr - 9/16/2014 11:49:16 AM |
| NOTES                | road accepted as a public road    |
| Case_Status          |                                   |
|                      |                                   |

Once you double click to finish the line, an Attribute pop up window will open

Fill out all the relevant information

Once all the relevant fields are filled out, click on the update button to submit the request or hit delete to cancel this request and start over

#### Address Range Change

Use map tools to zoom in to area

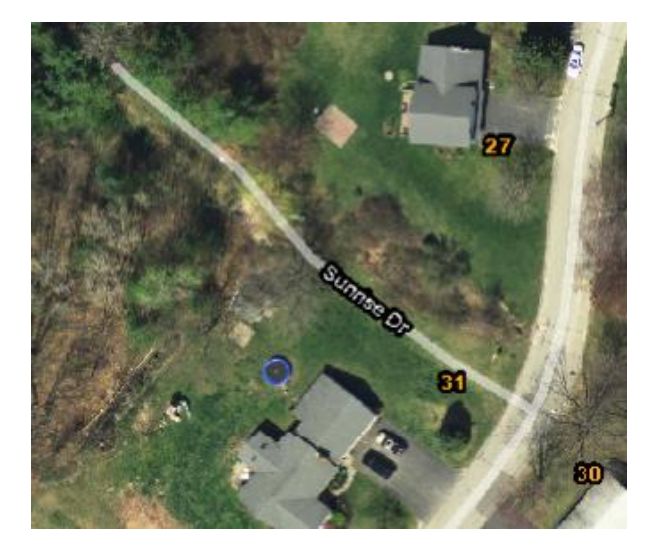

# Select

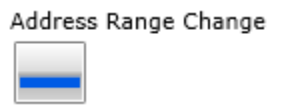

Click to set the start point of the line to highlight the area that requires the change. Double click to end the segment or continue clicking to continue highlight the line you are editing. Remember- to finish the line segment you need to double click.

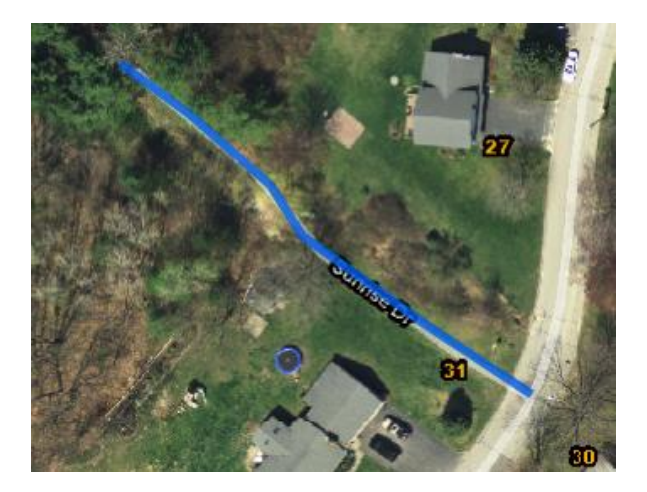

Once you double click to finish the line, an Attribute pop up window will open

| Street Name               | Sunrise Dr |
|---------------------------|------------|
| Old LeftFrom              | 1          |
| Old LeftTo                | 1          |
| Old RightFrom             | 0          |
| Old RightTo               | 0          |
| New LeftFrom              | 1          |
| New LeftTo                | 3          |
| New RightFrom             | 2          |
| New RightTo               | 4          |
| Affect Existing Addresses | No         |

Fill out all the relevant information \*

Once all the relevant fields are filled out, click on the update button to submit the request or hit delete to cancel this request and start over

\*Note: if you are unsure what the current range of the road (or road segment you are editing) click on

the identify button in and then move your cursor over to the road and click once. A pop up window will appear displaying the segments attributes

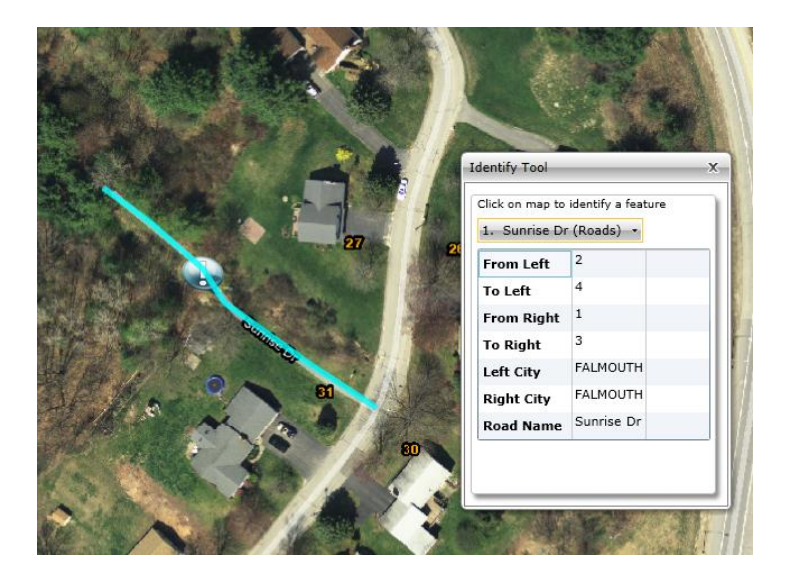

# Street Name Change

# Use map tools to zoom in to area

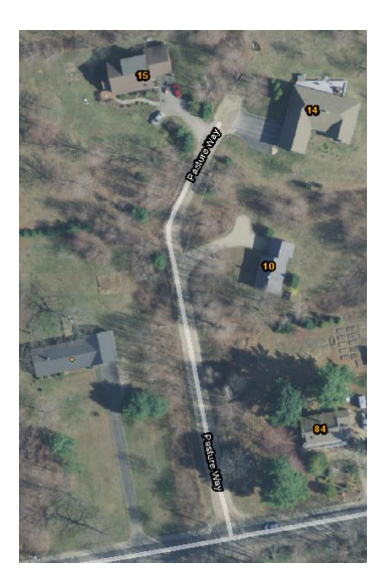

#### Select

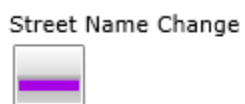

Click to set the start point of the line to highlight the area that requires the change. Double click to end the segment or continue clicking to continue highlight the line you are editing. Remember- to finish the line segment you need to double click.

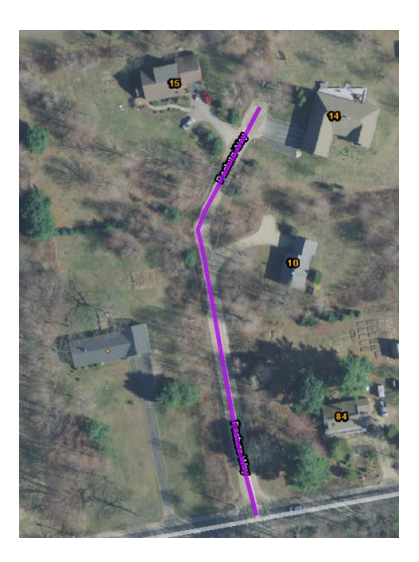

Once you double click to finish the line, an Attribute pop up window will open

| Old Street Name    | Pasture Way                   |       |
|--------------------|-------------------------------|-------|
| ew Pre Directional |                               | •     |
| New Street Name    | Moose                         |       |
| New Street Suffix  | Aly                           | •     |
| w Post Directional |                               | •     |
| xisting Addresses  | Yes                           | •     |
| Effective Date     | 9/30/2014 12:00:00 AM         | 15    |
| LABEL              | esterrycr - 9/16/2014 1:26:55 | 5 PM  |
| NOTES              | road name change due to cont  | flict |
| Case_Status        |                               |       |
|                    |                               |       |

Fill out all the relevant information.

Once all the relevant fields are filled out, click on the update button to submit the request or hit delete to cancel this request and start over

Note, since this is a street name change it is automatically assumed that any addresses associated with this road will automatically be updated to the new road name. If that is not the case and these addresses will be address differently please submit a change address request.

# **Street Extension**

Use map tools to zoom in to area

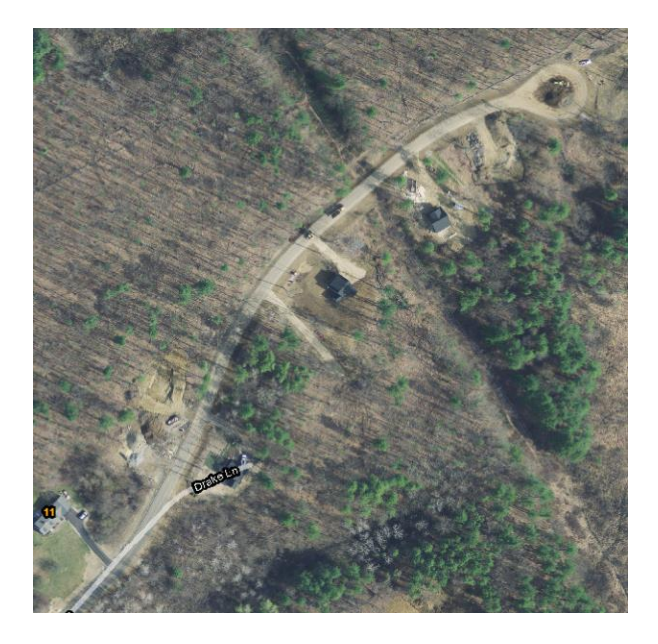

# Select

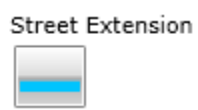

Click to set the start point of the line to highlight the area to extend the road. Double click to end the segment or continue clicking to continue highlight the line you are editing. Remember- to finish the line segment you need to double click.

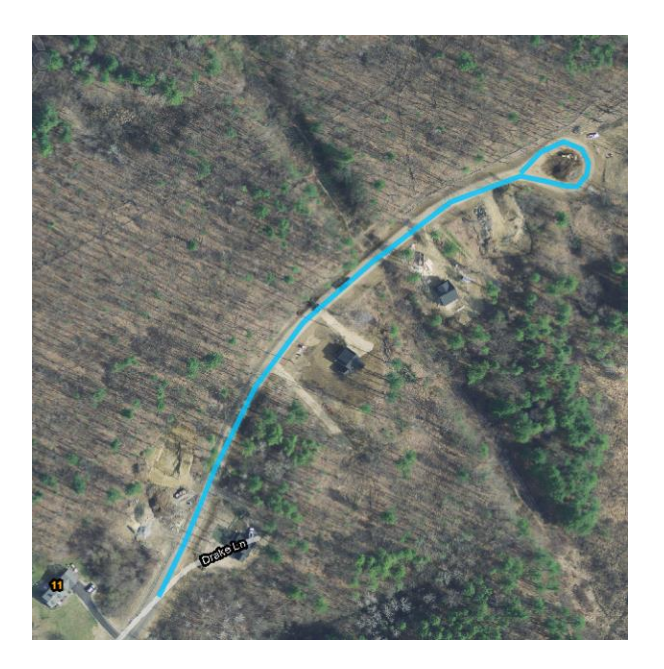

| Onces   | you double | click to finis | n the line | an Attribute | ոօր սո | window | will onen |
|---------|------------|----------------|------------|--------------|--------|--------|-----------|
| Unice y |            |                | r une mie, |              | բօբ սբ | *****  | will open |

| Change Request Attrib | utes X                           |
|-----------------------|----------------------------------|
| Extension Ownership   | Private •                        |
| Road Maintenance      | private year round 🔹             |
| Pre Directional       | •                                |
| Street Name           | Drake                            |
| Street Suffix         | Ln ·                             |
| Post Directional      | · · ·                            |
| Length Added          | 1350                             |
| New LeftFrom          | 13                               |
| New LeftTo            | 29                               |
| New RightFrom         | 14                               |
| New RightTo           | 30                               |
| Oneway                | No Restrictions 👻                |
| Posted Speed          | 25                               |
| Effective Date        | 9/16/2014 12:00:00 AM            |
| LABEL                 | esterrycr - 9/16/2014 1:48:27 PM |
| NOTES                 | road extened, range change       |
| Case_Status           |                                  |
|                       | Update Delete                    |

Fill out all the relevant information \*

Once all the relevant fields are filled out, click on the update button to submit the request or hit delete to cancel this request and start over

\*Note: if you are unsure what the current range of the road (or road segment you are editing) click on the identify button and then move your cursor over to the road and click once. A pop up window will appear displaying the segments attributes

# To check the status or review your change request in the grid

Drag the rectangle up to reveal the grid.

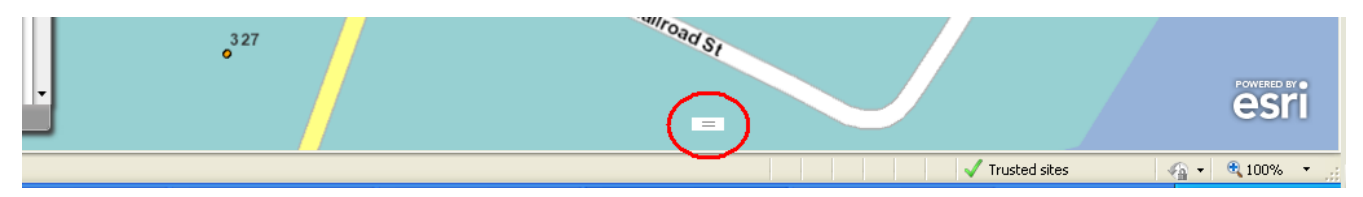

| _ | 020        |               | 317        | 2                                |                          | 20                   | 6        |                           |          |
|---|------------|---------------|------------|----------------------------------|--------------------------|----------------------|----------|---------------------------|----------|
|   | 9-1-1 Wo   | ork Submitted | Work Assig | ned                              |                          |                      |          | -0                        | Pause    |
|   | Attributes | Time Stamp    | T          | Label V                          | Note 🛛                   | Layer Name 🛛 🍸       | Status 🍸 | Jurisdiction $\mathbb{T}$ | Assigr 🔺 |
| > |            | 11/13/2014 1  | 0:19:39 AM | jricecr - 11/13/2014 10:25:04 AM | 1 correcting street shap | Modify Street_Shape  | New      | Maine                     | Maine    |
|   |            | 11/10/2014 1  | 0:34:59 AM | jricecr - 11/7/2014 10:03:52 AM  |                          | NEW STREET           | Resolved | Maine                     | Maine    |
|   |            | 11/10/2014 1  | 0:34:44 AM | jricecr - 11/7/2014 10:01:54 AM  |                          | MOVE ADDRESS         | Resolved | Maine                     | Maine    |
|   |            | 11/10/2014 1  | 0:34:25 AM | jricecr - 11/7/2014 9:38:50 AM   | bridge washed out test   | DELETE STREET        | Resolved | Maine                     | Maine    |
|   |            | 11/10/2014 1  | 0:34:07 AM | jricecr - 11/7/2014 9:33:36 AM   | test                     | ADDRESS RANGE CHANGE | Resolved | Maine                     | Maine 🗸  |
| • |            |               | _          |                                  |                          |                      |          |                           | •        |

Click on the Display Attributes button  $\mathbb{P}$  in the Attributes column to open the attributes window.

Filters can be set up on each column by clicking on the filter button  $\square$  in each column and selecting the information that you want displayed.

Columns can be sorted ascending or descending by clicking on the column header. Only one column can be sorted a time.

#### Map tools

Most of the tools for navigating in your map are found in the **Map** toolbar. The **Map** toolbar also includes tools with which you can explore map data in various ways, such as displaying attributes of features and measuring

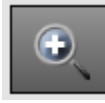

Click the **Zoom In** button to get a more detailed view of your map.

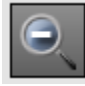

Click the **Zoom Out** button to get a larger view of the surrounding area on your map.

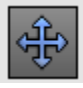

Click the **Pan** button to change the view of a map by dragging the map with the pointer.

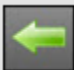

Click the **Previous Extent** button to move back one display on the map, returning to the last map you displayed before the current one. You can move back to the first map when GeoLynx Server was opened.

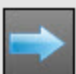

Click the **Next Extent** button to move forward one display on the map, displaying a map you displayed before clicking the **Previous Extent** tool.

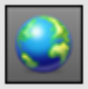

Click the **Full Extent** button to zoom to the extent of the entire map in the main map.

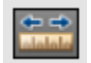

Click the **Measure** button to measure distance. Use the pull down under Distance Units to

select feet, then with your cursor click this icon  $\sim \sim$  . Click to set the start point of the line to measure. Double click to end the segment or continue clicking to add more segments to the line you are measuring. Note: The measure will provide you measurement for each segment you create, but the total length will be displaying at the end by your cursor (see image below).

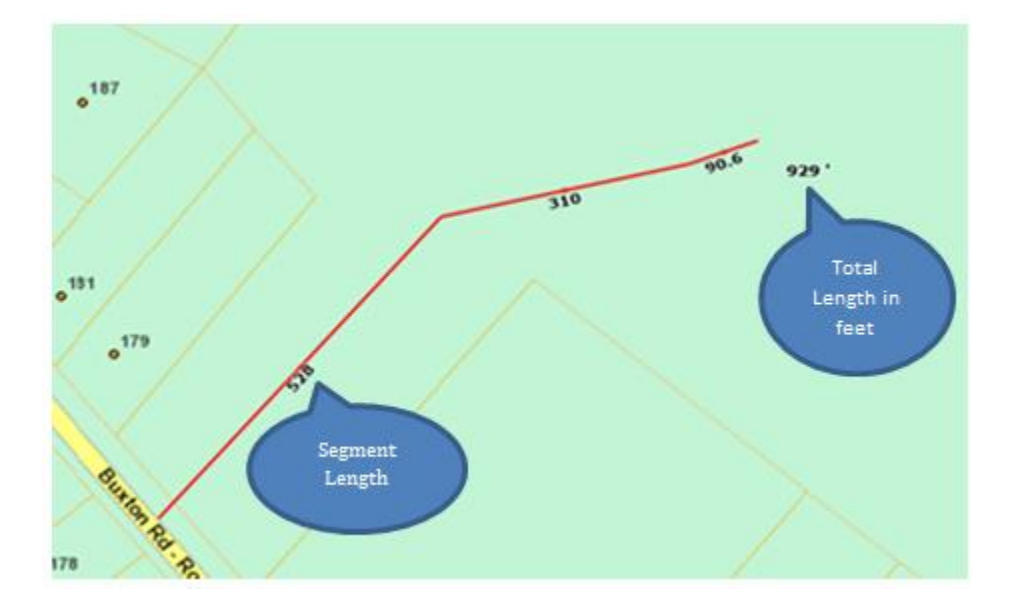

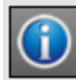

Click the **Identify** button to see the attribute values for a feature in your data and learn something about a location in a map. Clicking the **Identify** tool on a location presents the attributes of the data, at that location, from any layers that have been configured to display information.

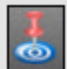

Click the **Coordinates** button to identify latitude and longitude for a selected point. Also this tool will assist in identifying address location based on range on the information currently on the road. However, if an existing address point is within 300 foot radius of the location you are selecting it will grab the address of the closest existing address point within that area regardless of which side of road.

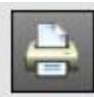

Click the **Print** button to open the **Print** dialog box which lets you print a map at scale.

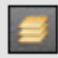

Click the Layer Menu button for a quick and easy way to switch between base layers and turn dynamic layers on or off. All changes made in Layer Menu are automatically transferred to the Layers panel.

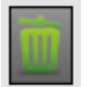

Click the green trash can button to clear any tool that is currently active and/or to refresh your screen.

Search Function:

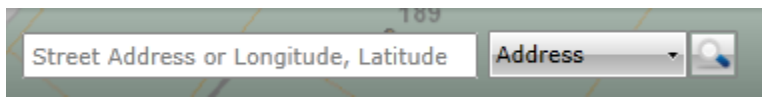

What is needed- how to search on and examples ?

| 237 scituate rd york | Address •                                                                                                    |     |
|----------------------|----------------------------------------------------------------------------------------------------|-----|
| °230<br>Scitt        | 1a Rd 239 241                                                                                                    |     |
| • <sup>231</sup>     | 237 SCITUATE RD, YORK,<br>33<br>Coordinates<br>Longitude Latitude<br>DMS -70° 39' 23" 43° 11' 18"<br>DDM -70° 39.38' 43° 11.3'<br>DD -70.65648 43.18834 | 245 |
|                      | Responders<br>LAW YORK PD<br>FIRE YORK VILLAGE FD<br>MED                                                                                                |     |
|                      |                                                                                                    |     |

Search by address:

Red Pin will indicate the "perfect match"

Blue Pin will indicate best location for that address based on data associated with the road (geocoding)

Search by intersection:

You can search by intersection Page | 32 main st & water st Address

<u>\_</u>

And you will see the following

| Í | Results                               |   |
|---|---------------------------------------|---|
| S | earch Results                         | Î |
|   | Main St & Water St<br>KENNEBUNK       | = |
|   | Main St & Water St<br>MEXICO          |   |
|   | Main St & Water St<br>BIDDEFORD       |   |
|   | Main St & Water St<br>BIDDEFORD       |   |
|   | Main St & Water St<br>SACO            |   |
|   | Main St & Water St<br>GORHAM          |   |
|   | Main St & Water St<br>LIVERMORE FALLS |   |
|   | Main St & Water St<br>NEW SHARON      | 5 |
|   | Main St & Water St<br>MADISON         |   |
|   | Main St & Water St<br>OAKLAND         |   |
|   | Main St & Water St<br>WISCASSET       | - |

# How to display the aerials with a blend view of the basemap

Click on the Layer tab to display the map layers (blue circle)

Check the box next to Aerials to turn them on (red circle). Once they are on, adjust the transparency level to your likening.

Click on the Layers Menu Icon (yellow circle) to display the Layer Menu (purple circle) and check off the Map and Aerial boxes.

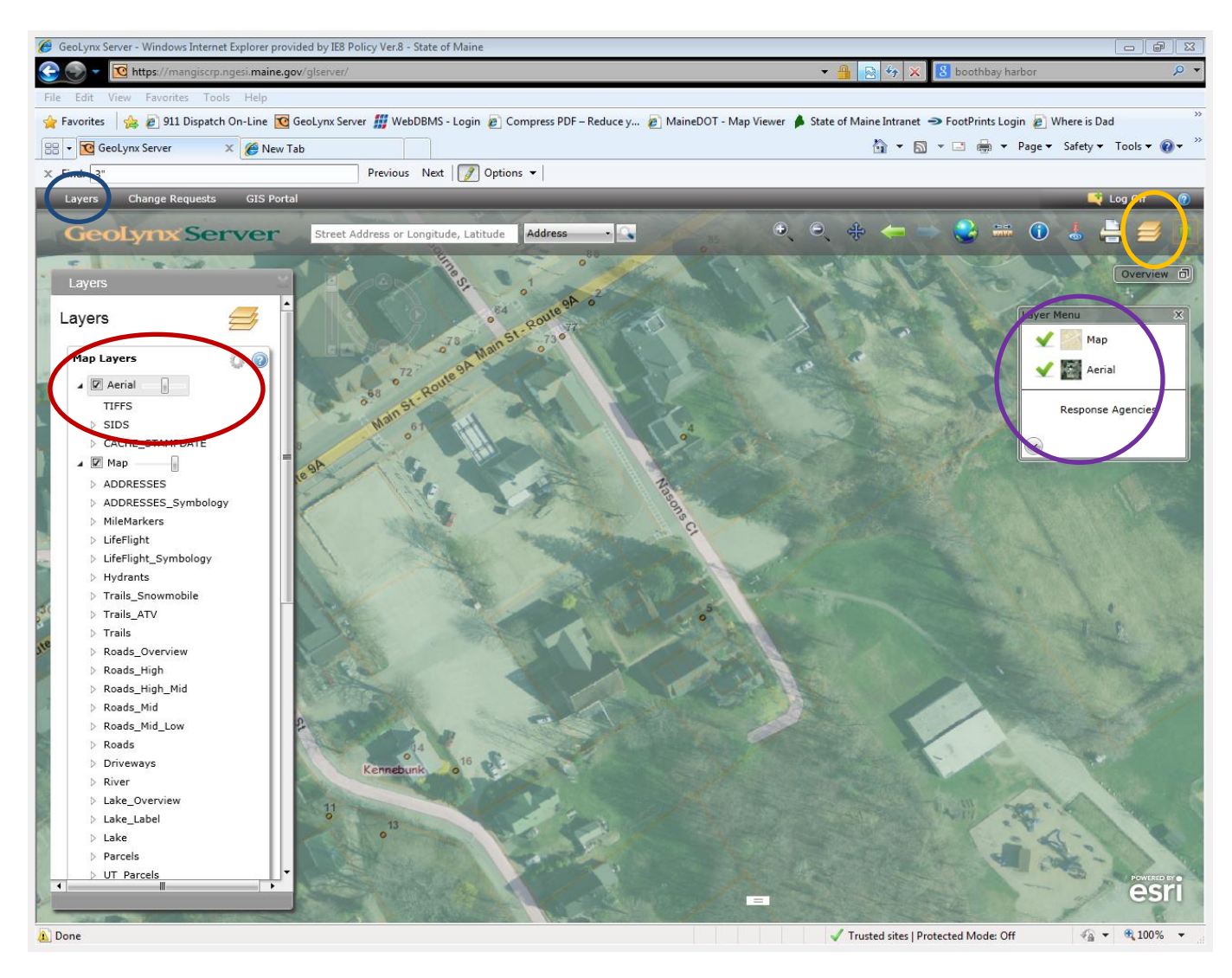

How to Use Google Street View:

Google's Street View. To access click on

This icon

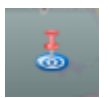

Then click on a public road

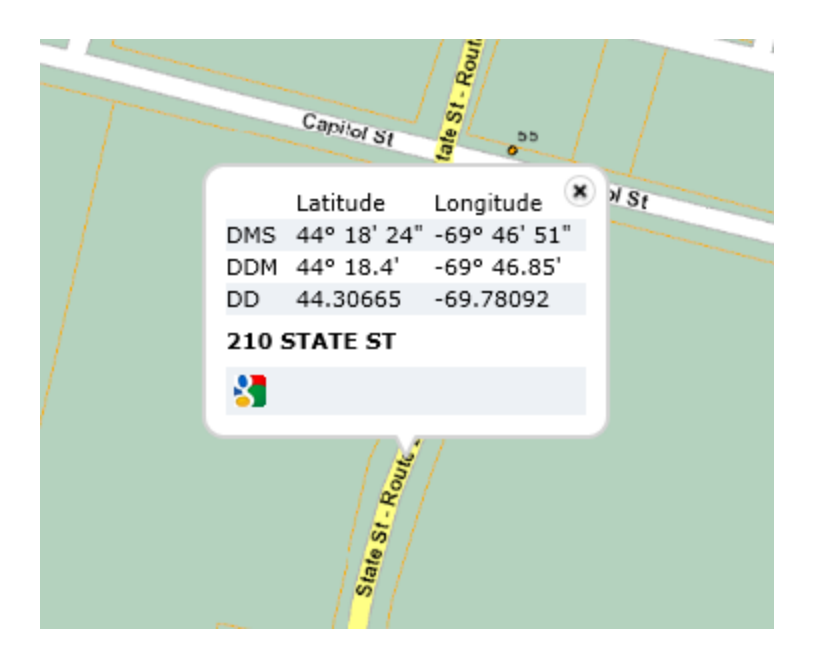

Then click on the Google icon at the bottom left of the popup and here is the result

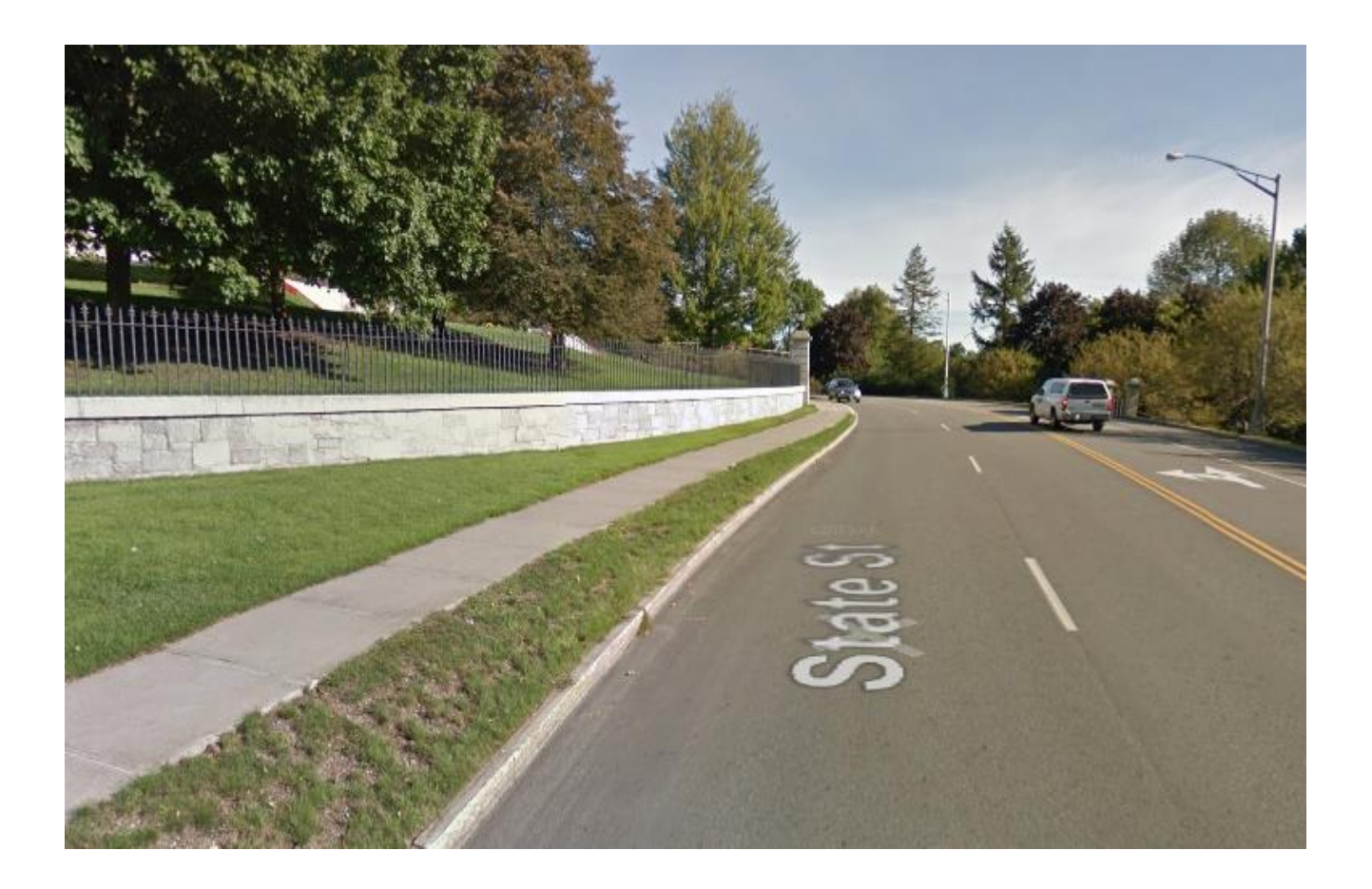

#### List of Layers.

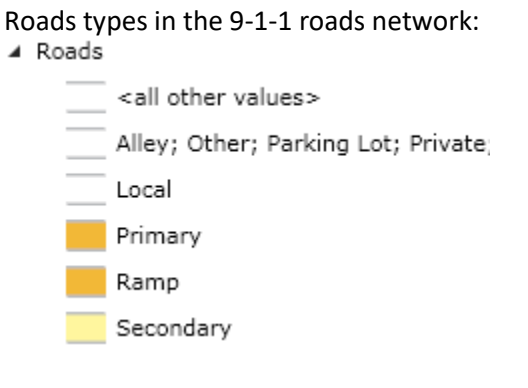

#### Address point types:

ADDRESSES\_Symbology

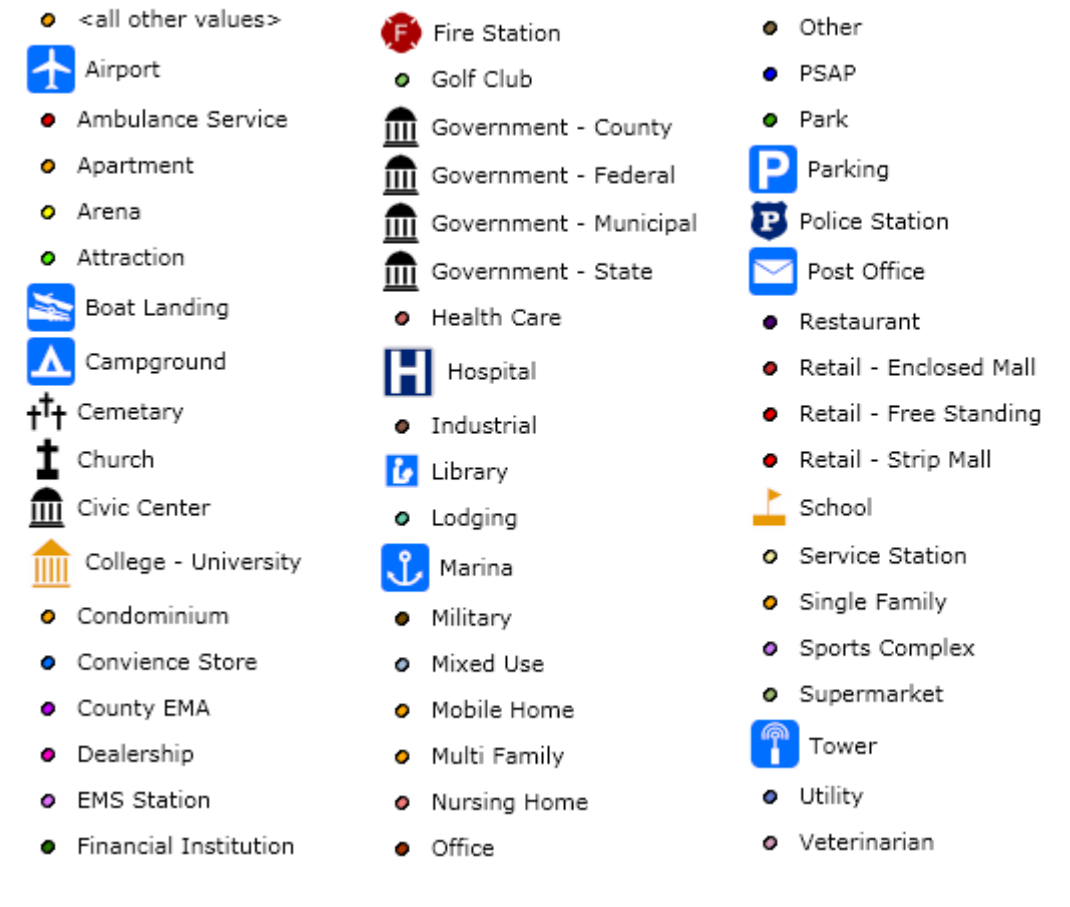

Trails not part of the 9-1-1 road network:

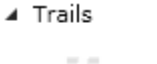

Mapped driveways to structures: Driveways

Fire hydrants provided by municipalities:

Hydrants

•

Parcels provided by municipalities:

▲ Parcels

Parcels of unorganized townships provided by the Land Use Planning Commission:

LifeFlight wilderness extraction sites:

▲ LifeFlight\_Symbology

1

ATV trails provided by Bureau of Parks and Lands ATV Program: Trails\_ATV

- -

Snowmobile trails provided by Bureau of Parks and Lands Snowmobile Program: Trails\_Snowmobile

- - -

Stream/river data from the US Geological Survey National Hydrography Dataset: River

Lake/pond data from the US Geological Survey National Hydrography Dataset:  $\checkmark$  Lake

# Glossary:

**Building Name Number:** Supplemental address information for multiple buildings sharing a primary address (e.g. Building A, Building B, Warehouse 1)

Case\_Status: What is the status of this edit.

<u>Effective Date:</u> Date that the edit should be effective. If the change should be effective Immediately, use today's date.

Floor: The Floor the location is associated with.

House Number: What number you are assigning

Intersected Street & Address: address number and street name the new road will be intersecting at.

Label: User's login name and time stamp to indicate who submitted this request

Landmark: Landmark or Vanity address. If the building has a commonly known Name (e.g. The Blaine House)

LeftFrom: Lowest address on the left hand side of street segment

LeftTo: Highest address on left hand side of street segment

Length in Feet: Provide length or new road in only feet. Only enter the numbers, do use the foot abbreviation or symbol (ft. or ')

**Notes:** any notes that maybe relevant please enter here.

<u>Oneway:</u> Indicates if road segment allows traffic flow in only one direction or not Options include the following: *Flows with Addressing, Flows against Addressing or No Restrictions* 

Place Type: Type of place Ex. office, store, school, residential

Post directional: Word used following street name relating to direction, *e.g. North,* South, East or West

Page | 39

<u>Postal Community Name</u>: Is the name assigned to the post office that delivers mail to a given area. This name may be different from the community name (e.g. Round Pond).

**Posted Speed:** Speed limit on road segment as found in MeDOT data or supplied by municipal addressing officer or calculated default (rdclass as a guide)

<u>Pre Directional:</u> Word used preceding street name relating to direction, *e.g. North,* South, East or West

**<u>RightFrom:</u>** Lowest address on the right hand side of street segment

**<u>RightTo:</u>** Highest address on right hand side of street segment

**<u>Road Maintenance</u>**: Is this road maintained publically/privately year round, summer only, winter only

Street Name: the official name of a road as designate by local authority

<u>Street Ownership:</u> Is this road *publically maintained* using local tax dollars, or is this road *privately maintained* by the residents living off of the road?

<u>Street Suffix:</u> what is the street suffix (rd, ave, In etc.)? For a complete list of approved street suffixes, please refer to USPS Publication 28 <u>http://pe.usps.gov/text/pub28/28apc\_002.htm</u>)

Tax Map Lot: What is the Tax Map Number and Lot number for this address?

Unit: Unit, apartment, suite designation.

<sup>&</sup>lt;sup>i</sup> CR user login version 1.0 May 9, 2014